# Send Quick<sup>®</sup>

# Vertiv<sup>™</sup> Environet<sup>™</sup> Alert -SendQuick Integration Guide

Version 1.1 (11 August 2023)

SendQuick Pte Ltd

76 Playfair Road #08-01 LHK2 Building Singapore 367996 Tel : +65 6280 2881 Fax : +65 6280 6882 Email : info@sendquick.com www.SendQuick.com

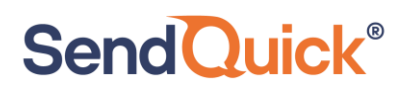

### **Table of Contents**

| 1.0 Introduction                                 | 3 |
|--------------------------------------------------|---|
| 2.0 Send Email to SendQuick                      | 3 |
| 2.1 Configure Email Filter in SendQuick          | 3 |
| 2.2 Configure Email Settings on Environet™ Alert | 7 |
| 2.3 Add recipient email address in Notifications | 8 |

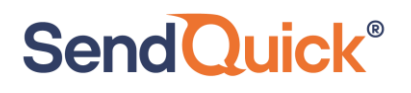

## Vertiv<sup>™</sup> Environet<sup>™</sup> Alert - SendQuick Integration Guide

### **1.0 Introduction**

This document is a guide on how to integrate SendQuick with Vertiv<sup>™</sup> Environet<sup>™</sup> Alert to send SMS alerts. In this guide, we will be using SendQuick Alert Plus for the integration. We will illustrate using the Email-to-SMS method.

### 2.0 Send Email to SendQuick

When any device is down or there is a need to send a notification alert, Environet<sup>™</sup> can trigger an email to SendQuick. SendQuick will then convert the email message to SMS.

### 2.1 Configure Email Filter in SendQuick

SendQuick allows you to configure alerts to be sent to multiple phone numbers, groups or even combination of emails and SMS. To explore this feature, navigate on the Send-Quick dashboard to:

| Account: Standalone Mode                                                                                                    | SendQuick <sup>®</sup> Alert Plus |
|----------------------------------------------------------------------------------------------------|-----------------------------------|
| admin                                                                                                    | Filter Rules > Email Filter       |
| 🚯 Dashboard                                                                                                    |                                   |
| ■ Server Setup >                                                                                                    | Show 10 • entries                 |
| Messaging Setup                                                                                                    | 11 11                             |
| G Modem Setup     →                                                                                                    | No Description To 👫 Fro           |
| Substance Control Sector Sector S |                                   |
| ▼ Filter Rules ~                                                                                                    | Add New Record                    |
| Email Filter >                                                                                                    | Showing 0 record                  |
| SNMP Trap Filter                                                                                                    |                                   |

### Filter Rules > Email Filter

Figure 1 : Add Email Filter in SendQuick.

### Click on Add New Record.

You can then create a new record to define the email address Environet<sup>™</sup> should send to. In

our example, we will use DefaultAlarm@smsgateway.sendquick.com

The user email can be anything meaningful that you choose but the domain name of

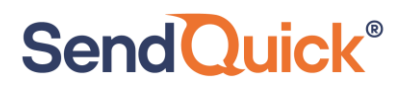

the email address must correspond to your domain name of your SendQuick system.

Fill in the **Description**, **Mail To** and for **Match Mode**, check on **ALL**. Once done, click on **Save**.

| Edit Mail Filter Ru | ıle                                   | ×  |
|---------------------|---------------------------------------|----|
| Description         | Environet Default Alarm               |    |
|                     | Variables Usage                       |    |
| Mail To 🗹           | DefaultAlarm@smsgateway.sendquick.com |    |
| Mail From 🗌         |                                       |    |
| Subject 🗌           |                                       |    |
| Message 🗌           |                                       |    |
| Match Mode          | ● ALL ○ ANY                           |    |
| Priority            | 5 🗸                                   |    |
| Rule Status         | Enable 🗸                              |    |
| Group               |                                       |    |
|                     | Select No Group V Add                 |    |
|                     | New                                   |    |
| Rule Time Buffer    | ☐ Yes                                 |    |
| Blackout            | None -                                |    |
|                     | Save                                  | el |

Figure 2 : Configure Email Filter Rule.

Click on View for the record that you have created :

| Sen       | d <mark>Quick®</mark> Aler | tPlus                                 |      |         |               |                 |             |       |                  | (9 English   | v      | © Server ↓ | 0+Logo |
|-----------|----------------------------|---------------------------------------|------|---------|---------------|-----------------|-------------|-------|------------------|--------------|--------|------------|--------|
| ter Rules | > Email Filter             |                                       |      |         |               |                 |             |       |                  |              |        |            |        |
| Show 1    | 0 v entries                |                                       |      |         |               |                 |             |       |                  | Sear         | ch:    |            |        |
| 44        |                            |                                       |      |         | Rules         |                 |             |       |                  |              |        |            |        |
| No        | Description                | То                                    | From | Subject | Message       | Priority        | Rule Status | Group | Rule Time Buffer | Date Created | Match  | Alert      |        |
| 1         | Environet Default Alarm @  | DefaultAlarm@smsgateway.sendquick.com |      |         |               | 5               | Enable      |       | No               | 08/08/2023   | ALL    | View 🕑     |        |
| Add Ne    | w Record                   |                                       |      |         |               |                 |             |       |                  | Duplicat     | e Enat | Disable    | Delete |
| Showing   | 1 to 1 of total 1 records  |                                       |      |         |               |                 |             |       |                  |              |        | Previous 1 | Next   |
|           |                            |                                       |      | Email F | Forwarding Me | essage Time But | ier.        |       |                  |              |        |            |        |

Figure 3 : Click on View to see more configuration options for the filter rule.

# SendQuick<sup>®</sup>

| SendQuick <sup>®</sup> AlertPlus         |                                                 |                                  | @iEnglish v OSer | ver 🗸 🔅 Hogout |  |  |  |  |  |
|------------------------------------------|-------------------------------------------------|----------------------------------|------------------|----------------|--|--|--|--|--|
| Filter Rules > Email Filter > View Alert |                                                 |                                  |                  |                |  |  |  |  |  |
|                                          |                                                 |                                  |                  |                |  |  |  |  |  |
|                                          | Email Filter Rules                              |                                  |                  |                |  |  |  |  |  |
| Description                              | Description Environet Default Alarm             |                                  |                  |                |  |  |  |  |  |
| Mail To                                  | DefaultAlarm@smsgateway.sendquick.com           |                                  |                  |                |  |  |  |  |  |
| Mail From                                |                                                 |                                  |                  |                |  |  |  |  |  |
| Subject                                  |                                                 |                                  |                  |                |  |  |  |  |  |
| Message                                  |                                                 |                                  |                  |                |  |  |  |  |  |
| Match Mode                               | ALL                                             |                                  |                  |                |  |  |  |  |  |
| Collapse                                 |                                                 |                                  |                  |                |  |  |  |  |  |
|                                          |                                                 |                                  |                  |                |  |  |  |  |  |
| Show 10 v entries                        |                                                 |                                  | Search:          |                |  |  |  |  |  |
| No IL                                    | Message Receiver                                | Alert Template                   | Edit             |                |  |  |  |  |  |
| 1                                        | Alext Made: Oreg                                | xFRx:xSUBx:xMSGx                 | Edit 🕼           |                |  |  |  |  |  |
|                                          | Ale Canvae. Crite                               |                                  |                  |                |  |  |  |  |  |
| Alert Message P Alert<br>thet (91072730) | Email S Alert Voice C Alert Group S N/A N/A N/A | Subject: xSUBx<br>Message: xMSGx |                  |                |  |  |  |  |  |
| Talariax (96946237)                      |                                                 | xFRx:xSUBx:xMSGx                 |                  |                |  |  |  |  |  |
|                                          |                                                 |                                  |                  |                |  |  |  |  |  |
| Add New Record                           |                                                 |                                  |                  | Delete         |  |  |  |  |  |
| Showing 1 to 1 of total 1 records        |                                                 |                                  | Previous         | 1 Next         |  |  |  |  |  |

Figure 4 : Add New Record to configure recipients of alert notification.

You can then add multiple numbers, emails, or even pre-defined groups to receive the notification alerts.

|                                   |                                 |                                   |                 | Emai                                  | i Filter Rules         |                                                                                                    |                                                                                                    |  |  |
|-----------------------------------|---------------------------------|-----------------------------------|-----------------|---------------------------------------|------------------------|----------------------------------------------------------------------------------------------------|----------------------------------------------------------------------------------------------------|--|--|
|                                   | De                              | recription                        |                 | Environet Default Alarm               |                        |                                                                                                    |                                                                                                    |  |  |
|                                   | 84                              | all To                            |                 | DefaultAlarm@smspateway.sendquick.com |                        |                                                                                                    |                                                                                                    |  |  |
|                                   | M                               | all From                          |                 |                                       |                        |                                                                                                    |                                                                                                    |  |  |
|                                   | St                              | ubject                            |                 |                                       |                        |                                                                                                    |                                                                                                    |  |  |
|                                   | 3.5                             | essage                            |                 |                                       |                        |                                                                                                    |                                                                                                    |  |  |
|                                   | 54.                             | atch Mode                         |                 | ALL                                   |                        |                                                                                                    |                                                                                                    |  |  |
|                                   |                                 |                                   |                 |                                       |                        |                                                                                                    |                                                                                                    |  |  |
|                                   | Alert Template AFR:::SUB:::MSGr |                                   |                 | Alert Yolce Alert Alm                 |                        | The default message is: xFRx:xSUBicxMSGx where:<br>• xFRx is Email exciter<br>• xSUBr is the Email subject<br>• xMSGx is the Email message                                                                            |                                                                                                    |  |  |
|                                   | Alert Format                    | d None                            |                 | ÷.                                    |                        | <ul> <li>xDTMx is the alert triggered date/time</li> <li>xCASEIDx is the alert case id</li> <li>xLEVELx is the alert escalation level</li> </ul>                                                                      |                                                                                                    |  |  |
|                                   | Alert Mod                       | Chot                              | edgement Notice |                                       |                        | Once - system will trigger alerts once only and stop.<br>Once & Report - system will trigger alerts once only, then send report.<br>Executation - system will trigger alerts according to executation level settings. |                                                                                                    |  |  |
|                                   |                                 | Disable Roster     Disable Roster | Management @    | ignore the phonebook user shift.      |                        | Send acknowledgement notice will send alerts to of                                                                                                    | dong to escalazion rever senanga, new senio report.<br>her alert receivers once the case has been acknowledged. |  |  |
| rt Receiver                       |                                 |                                   |                 |                                       |                        |                                                                                                    |                                                                                                    |  |  |
| bile Number to Receive Alert      |                                 |                                   | Email to Rec    | eive Alert                            | Voice to Receive Alert |                                                                                                    | Group to Receive Alert                                                                                          |  |  |
| et (91072730)<br>danax (96946237) |                                 |                                   | thet@sendq      | ack.com                               |                        |                                                                                                    |                                                                                                    |  |  |

Figure 5 : Configure the recipient of Alerts.

**QuickTip** - To check your host and domain name, you can find the value in the SendQuick dashboard under **System Overview** under **Host** and **Domain**.

For e.g. our domain name is *smsgateway.sendquick.com* 

| admin               |               | Dashboard         |                                                          |              |
|---------------------|---------------|-------------------|----------------------------------------------------------|--------------|
| A Dashboard         |               |                   |                                                          |              |
| ■ Server Setup      | >             | System Overview   | System Usage                                             | Modem Status |
| D Messaging Setup   | >             |                   |                                                          |              |
| 🖴 Modem Setup       | >             | Host              | smsgateway                                               |              |
| Phone Book & Roster | >             | Domain            | sendquick.com                                            |              |
| ▼ Filter Rules      | >             | Gateway           | 192.168.1.1                                              |              |
| D Network Monitor   | >             | DNS Server        | 127.0.0.1                                                |              |
|                     | <b>&gt;</b> : | System<br>Version | Version: 20150606<br>Kernel: 4.19.134<br>Patch No: 10HF6 |              |

SendQuick<sup>®</sup>

### 2.2 Configure Email Settings on Environet<sup>™</sup> Alert

On the dashboard of Environet<sup>™</sup>, navigate to the following menu item:

### SYSTEM ADMIN>System Settings>Email Delivery

| =   | ENVIRONET <sup>™</sup> ALER | т                                     |            |                  |                           |                                  |                                   |                    | 0 | θ |
|-----|-----------------------------|---------------------------------------|------------|------------------|---------------------------|----------------------------------|-----------------------------------|--------------------|---|---|
| ۲   | SYSTEM ADMIN                | System Settings                       |            |                  |                           |                                  |                                   |                    |   |   |
| ាភា | Alarm Database              | System Status                         | Security   | Email Delivery   | System Processes          | Traps                            | BACnet Network Config             | Backup And Restore |   |   |
|     | History Database            | LDAP/AD Config                        | LDAP/AD Us | er Prototypes    |                           |                                  |                                   |                    |   |   |
|     | Sites                       |                                       |            |                  |                           |                                  |                                   |                    |   |   |
| ö   | Contacts                    | STATUS                                |            |                  |                           |                                  |                                   |                    |   |   |
| -   | Users                       | Status                                |            | {ok}             |                           |                                  |                                   |                    |   |   |
|     | Notifications               | Last Poll Success                     |            | Aug 8, 2023 2:5  | 52:29 PM                  |                                  |                                   |                    |   |   |
|     | System Settings             | Last Poll Failure                     |            | Jun 8, 2010 1:3  | 9:31 AM                   |                                  |                                   |                    |   |   |
|     | License Dashboard           | Last Poll Failure Cause<br>Queue Size |            | 0                |                           |                                  |                                   |                    |   |   |
|     | Audit History               | Number Sent                           |            | 4                |                           |                                  |                                   |                    |   |   |
|     | Log History                 | Number Discarded                      |            | 0                |                           |                                  |                                   |                    |   |   |
|     | Job Status                  | Last Discard                          |            | Jul 31, 2023 5:1 | 5:18 PM                   |                                  |                                   |                    |   |   |
|     |                             | Last Discard Cause                    |            | BOutgoingAcc     | ount could not dequeue in | <ul> <li>memory email</li> </ul> | : Invalid Addresses: 550 Relaying | g denied (#5.7.1)  |   |   |
|     |                             |                                       |            |                  |                           |                                  |                                   |                    |   |   |

Figure 7 : Configure Email Settings on Environet™

In the **Email Delivery Settings** section, key in your SendQuick IP address in the **SMTP Server** and Port **25** in **SMTP Port** as shown in the screenshot below.

| = |                                                    | т                                   |                                      | 0 | θ |
|---|----------------------------------------------------|-------------------------------------|--------------------------------------|---|---|
| • | SYSTEM ADMIN<br>Alarm Database<br>History Database | EMAIL DELIVERY                      |                                      |   |   |
|   | Sites<br>Contacts                                  | SMTP Server<br>192.168.1.65         | Send Email As<br>alert@environetAlet |   |   |
| Ŷ | Users Notifications                                | SMTP Port 25 Require Authentication | Name Persistent                      |   |   |
|   | System Settings<br>License Dashboard               | Secure Connection None              | Allow Disabled Queueing              | ^ |   |
|   | Audit History                                      | Poll Rate                           | Max Sendable Per Day                 | ~ |   |
|   | Job Status                                         | Connection Timeout                  |                                      |   |   |

Figure 8 : Configure SMTP Server settings.

SendQuick<sup>®</sup>

### 2.3 Add recipient email address in Notifications

On the dashboard of Environet, navigate to the following item :

### SYSTEM ADMIN > Notifications > Alarm Classes

| ≡  | ENVIRONET <sup>™</sup> ALER          | ۲۲                      |                   |              |                                                         |                         |                         | 0                       | θ |
|----|--------------------------------------|-------------------------|-------------------|--------------|---------------------------------------------------------|-------------------------|-------------------------|-------------------------|---|
| ₿  | SYSTEM ADMIN                         | Notifications           |                   |              |                                                         |                         |                         |                         |   |
| ित | Alarm Database                       | Alarm Classes           | Escalation 1      | Escalation   | 2 Escalation 3                                          |                         |                         |                         |   |
|    | History Database                     |                         |                   |              |                                                         |                         |                         |                         |   |
|    | Sites                                | Q Search                |                   |              |                                                         |                         |                         | ▼ ậ∔ III                |   |
| ¢  | Contacts                             | Name Name               | Recipient         | Route<br>Ack | Subject                                                 | Escalation 1<br>Enabled | Escalation 2<br>Enabled | Escalation 3<br>Enabled |   |
|    | Users<br>Notifications               | Critical Alarn<br>Class | ı                 | ~            | Environet CRITICAL Alarm From<br>%alarmData.sourceName% | ×                       | ×                       | ×                       |   |
|    | System Settings<br>License Dashboard | Default Alarn<br>Class  | n<br>DefaultAlarm | ~            | Environet Alarm From<br>%alarmData.sourceName%          | ×                       | ×                       | ×                       | 0 |
|    | Audit History                        | Info Alarm Cl           | ass               | ~            | Environet Info Alarm From<br>%alarmData.sourceName%     | ×                       | ×                       | ×                       | Ŵ |
|    | Log History<br>Job Status            | Class                   |                   | ~            | Environet Status Alarm From<br>%alarmData.sourceName%   | ×                       | ×                       | ×                       |   |
|    |                                      | Warning Alar<br>Class   | m                 | ~            | Environet Warning Alarm From<br>%alarmData.sourceName%  | ×                       | ×                       | ×                       |   |

#### Figure 9 : Configure Alert Notifications.

Under the **Default Alarm Class**, enter the same email address (in our example, we used this email - *DefaultAlarm@smsgateway.sendquick.com*, replace it with yours) configured in SendQuick email filter in the **To** field.

| ≡ | ENVIRONET <sup>™</sup> ALER | rT                      |               |            |                                                         |              |                           | o 9 | ) |
|---|-----------------------------|-------------------------|---------------|------------|---------------------------------------------------------|--------------|---------------------------|-----|---|
| ⊕ | SYSTEM ADMIN                | Notifications           |               |            |                                                         |              | > Default Alarm Class     |     |   |
| ធ | Alarm Database              | Alarm Classes           | Escalation 1  | Escalation | 2 Escalation 3                                          |              |                           |     |   |
|   | History Database            |                         |               |            |                                                         |              | RECIPIENT                 |     |   |
|   | Sites                       | Q Search                |               |            |                                                         |              | Email Address *           | ×   |   |
| ~ | Contacts                    | Name                    | Recipient     | Route      | Subject                                                 | Escalation 1 | DefaultAlarm DefaultAlarm | _   |   |
| * | Users                       |                         |               | Ack        |                                                         | Enabled      |                           |     |   |
|   | Notifications               | Critical Alarm<br>Class |               | ~          | Environet CRITICAL Alarm From<br>%alarmData.sourceName% | ×            | ADD RECIPIENT             | 1   |   |
|   | System Settings             | Default Alarm           | DefaultAlarm  |            | Environet Alarm From                                    | ×            | DETAILS                   |     |   |
|   | License Dashboard           | Class                   | Deladitikiann | •          | %alarmData.sourceName%                                  | ~            | DETAILS                   |     |   |
|   | Audit History               | Info Alarm Cla          | 155           | ~          | Environet Info Alarm From<br>%alarmData.sourceName%     | ×            | Route Ack                 |     |   |
|   | Log History                 |                         |               |            |                                                         |              |                           |     |   |

Figure 10 : Insert Recipient email address.

# Send Quick®

To confirm that SendQuick has subsequently received the email and sent out as SMS, go over to SendQuick dashboard. Navigate to :

#### Usage Logs > Message Logs > Sent > SMS

Click on the Sent tab and SMS tab. If there is a corresponding entry in the logs, that means the SMS text was sent successfully.

| Account:                                   | Sei     | ndQui                  | ck° Ale        | ertPlus   |                                                  |          | 78 E                                                                                                    | nglish 🗸 🔿 S    | ierver 🗸 | (+Logo |
|--------------------------------------------|---------|------------------------|----------------|-----------|--------------------------------------------------|----------|----------------------------------------------------------------------------------------------------|-----------------|----------|--------|
| admin                                      | Usage L | ogs > Message          | Log            |           |                                                  |          |                                                                                                    |                 |          |        |
| n Dashboard                                |         |                        |                |           |                                                  |          |                                                                                                    |                 |          |        |
| III Server Setup                           | Qui     | tue Sent               | Unsent Ir      | ibox      |                                                  |          |                                                                                                    |                 |          |        |
| D Messaging Setup                          |         | and the second         |                |           |                                                  |          |                                                                                                    |                 |          |        |
| 🖨 Modem Setup                              | SM      | S MIM S                | qoope          |           |                                                  |          |                                                                                                    |                 |          |        |
| C Phone Book & Roster                      | Searc   | h From 08/08/200       | 23 <b>To</b> 0 | 5/08/2023 | All 🗸 Filler string                              |          | View                                                                                                    |                 |          |        |
| ▼ Filter Rules                             | Show    | 100 v entrie           | 5              |           |                                                  |          |                                                                                                    | Search:         |          |        |
| Network Monitor                            |         |                        |                |           |                                                  |          |                                                                                                    |                 |          |        |
| O Helpdesk Integration                     | No      | Date & Time            | Date           | Time      | Sender                                           | Number   | Message                                                                                                    | IMEI            | Priority |        |
| Security Setup                             | 1       | 08/08/2023<br>11:53:06 |                | 00:35     | alert@environetAlet (Environet<br>Default Alarm) | 96946237 | :09 PM PDT State: Normal / Unacked Text: Alarm RTN Value:<br>0.0                                                                                         | 860195053008949 | 5        |        |
| Password Management<br>Backup & Diagnostic | 2       | 08/08/2023<br>11:52:59 |                | 00:29     | alert@environetAlet (Environet<br>Default Alarm) | 96946237 | alert@environetAlet:Environet Alarm From SG_Office<br>UPS_Vertiv Alarms Present:Source: SG_Office UPS_Vertiv<br>Alarms Present Timestamp: 07-Aug-23 8:49 | 860195053008949 | 5        |        |
| el Usage Logs                              | 3       | 08/08/2023<br>11:52:52 |                | 00:22     | alert@environetAlet (Environet<br>Default Alarm) | 91072730 | alert@environetAlet:Environet Alarm From SG_Office<br>UPS_Vertiv Alarms Present:Source: SG_Office UPS_Vertiv<br>Alarms Present Timestamp: 07-Aug-23 8:49 | 860195053008949 | 5        |        |
| Conversation Summary                       | 4       | 08/08/2023             |                | 00:15     | alert@environetAlet (Environet<br>Default Alarm) | 91072730 | :09 PM PDT State: Normal / Unacked Text: Alarm RTN Value:<br>0.0                                                                                         | 860195053008949 | 5        |        |
| Email Log                                  | 5       | 08/08/2023<br>11:50:05 |                | 00:36     | alert@environetAlet (Environet<br>Default Alarm) | 96946237 | :09 PM PDT State: Offnormal / Unacked Text: ALARM Value: 4.0                                                                                             | 860195053008949 | 5        | 0      |
| Voice Log                                  | 6       | 08/08/2023<br>11:49:58 |                | 00:30     | alert@erwironetAlet (Erwironet<br>Default Alarm) | 96946237 | alert@environetAlet:Environet Alarm From SG_Office<br>UPS_Vertiv Alarms Present:Source: SG_Office UPS_Vertiv<br>Alarms Present Timestamp: 07-Aug-23 8:49 | 860195053008949 | 5        |        |
| System Log                                 | 7       | 08/08/2023<br>11:49:51 |                | 00.23     | alert@environetAlet (Environet<br>Default Alarm) | 91072730 | alert@environetAlet:Environet Alarm From SG_Office<br>UPS_Vertiv Alarms Present:Source: SG_Office UPS_Vertiv<br>Alarms Present Timestamp: 07-Aug-23 8:49 | 860195053008949 | 5        |        |

Figure 11 : Message Logs on SendQuick showing Sent SMSes.